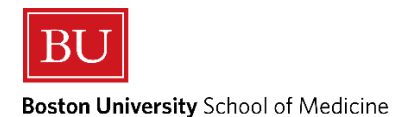

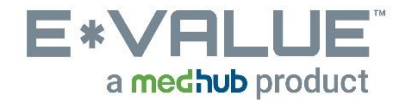

# **Viewing Completed Evaluations about You**

<u>\*\*PLEASE NOTE\*\*</u> In order to view any evaluations about yourself, you must complete any pending evaluations. Please be aware that any suspended evaluations will also prevent you from viewing any evaluations.

1. From the Home page, click the Reports tab as shown below in the in the red outlined box below:

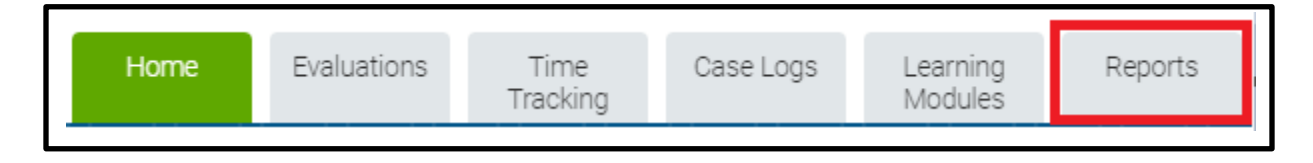

- 2. After clicking the Reports tab, you will be brought to the "Reports" page:
  - *a.* Then under **Evaluation Trainee Reports** click on the <u>Completed Evaluations about Trainees</u> menu item shown below in the red outlined box below

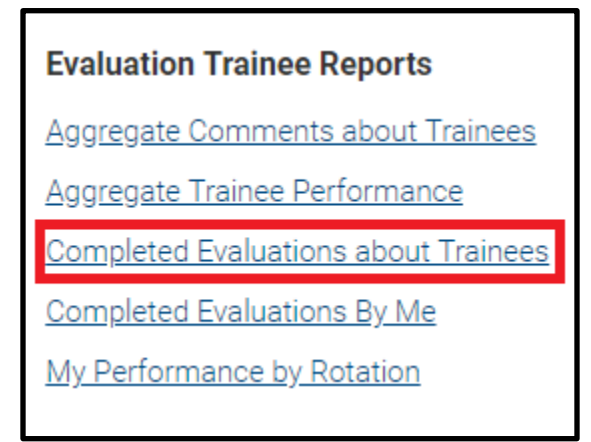

## 3. After clicking the <u>Completed Evaluations about Trainees</u> menu item, you will be brought to the "Completed Evaluations about Trainees" page:

# **Completed Evaluations about Trainees**

Use this report to review open and completed evaluations <u>about</u> yourself. By selecting the "Passing Evaluations" or "Low Score Evaluations" parameter, you can filter the results to show only those evaluations that had 100% passing scores, or those evaluations that had at least one low score submitted.

|                                 |                                                                                                    | Start and End Date: Select the                                |
|---------------------------------|----------------------------------------------------------------------------------------------------|---------------------------------------------------------------|
| Filter Template:                | {Select a Template}                                                                                                    | date range for the entries to be                              |
| Start Date:                     | 04/06/2018 🛗 End Date: 07/06/2018 🛗                                                                                                    | included in the report. Please note, these dates refer to the |
| Date Type:                      | Request Date 🔹 😨                                                                                                    | generation date of the                                        |
| Site Group:                     | {All Site Groups}                                                                                                    | evaluations.                                                  |
| Site Filter:                    | {Active Sites}  Filter                                                                                                    |                                                               |
| Site:                           | {All Sites}                                                                                                    |                                                               |
| Rotation Group:                 | {All Rotation Groups}                                                                                                    |                                                               |
| Rotation Filter:                | {Active Rotations}  • Filter 3                                                                                                    |                                                               |
| Rotation:                       | {All Rotations}                                                                                                    |                                                               |
| Evaluation Type:                | {All Types}       4         3rd Year - BUSM C-SEF       3         3rd Year - BUSM CLINICAL FINAL GRADE FORM       3         3rd Year - BUSM REPEAT CLINICAL FINAL GRADE FORM       1 |                                                               |
| Subject Current Rank:           | {All Ranks}                                                                                                    |                                                               |
| Form Refresh:                   | Refresh ?                                                                                                    |                                                               |
| Trainees:                       | Balboni - TEST, Rocky                                                                                                    |                                                               |
| Evaluations:                    | {All Evaluations}                                                                                                    |                                                               |
| Format Option:                  | HTML <b>v</b>                                                                                                    |                                                               |
| Reviewed & Released Compliance: |                                                                                                    |                                                               |
| Save Template Next>             |                                                                                                    |                                                               |

Version - 7.6.2018

## 4. After clicking the <u>Next</u> button, you will be brought to the "Trainee Evaluation Summary" page.

*a.* Then under the **Link column** click on the <u>View Evaluation</u> link shown below in the red outlined box to view the selected evaluation completed about you.

Boston University Pediatrics Courses

#### **Trainee Evaluation Summary**

Subject: Rocky Balboni - TEST Time Period: 04/06/2018 to 07/06/2018 Time Period Type: Request Date Report Date: 07/06/2018

### Print All Selected on Page

Select All Completed Evaluations on Page

| Print | Link                      | Subject                        | Evaluation<br>Type       | Evaluator                     | Rotation                | Site                     | Time Frame            | Time Period                | Completion<br>Date | Last Evaluator<br>Update | Viewed By<br>Trainee | Entered By              |
|-------|---------------------------|--------------------------------|--------------------------|-------------------------------|-------------------------|--------------------------|-----------------------|----------------------------|--------------------|--------------------------|----------------------|-------------------------|
|       | <u>View</u><br>Evaluation | Balboni - TEST,<br>Rocky - MS4 | 3rd Year -<br>BUSM C-SEF | Levi Stubbs-TEST<br>- Faculty | Pediatrics<br>Clerkship | Boston<br>Medical Center | 2018-2019:<br>Block 1 | 05/29/2018 -<br>07/08/2018 | 07/06/2018         | 07/06/2018               |                      | Levi<br>Stubbs-<br>TEST |

5. After clicking the <u>View Evaluation</u> link, a separate window will appear showing the completed evaluation about you as shown below:

| oston Univers                                                                                                    | sity                                                                                                    |                                                                                                    |                                                                                               |    |
|----------------------------------------------------------------------------------------------------|----------------------------------------------------------------------------------------------------|----------------------------------------------------------------------------------------------------|-----------------------------------------------------------------------------------------------|----|
| ediatrics Cou                                                                                                    | rses                                                                                                    |                                                                                                    |                                                                                               |    |
|                                                                                                    |                                                                                                    |                                                                                                    |                                                                                               |    |
| rainee Evalua                                                                                                    | tion                                                                                                    |                                                                                                    |                                                                                               |    |
| Evaluator:                                                                                                    | Levi Stubbs-TEST - Faculty                                                                                                    | Subject:                                                                                             | Rocky Balboni - TEST - MS4                                                                    |    |
| Activity:                                                                                                    | Pediatrics Clerkship                                                                                                    | Site:                                                                                                | Boston Medical Center                                                                         |    |
| Evaluation Type:                                                                                                    | 3rd Year - BUSM C-SEF                                                                                                    | Completion Date:                                                                                     | 07/06/2018                                                                                    |    |
| Request Date:                                                                                                    | 07/06/2018                                                                                                    |                                                                                                    |                                                                                               |    |
|                                                                                                    |                                                                                                    |                                                                                                    |                                                                                               |    |
| Period:<br>OSTON UNIN<br>LINICAL STU                                                                                                    | 2018-2019: Block 1<br>VERSITY SCHOOL OF I<br>JDENT EVALUATION F<br>iew the Clinical Rotation Lea                                                                                          | Dates of Activity:<br>MEDICINE<br>ORM                                                                | 05/29/2018 To 07/08/2018<br>Id Policies (Question 1 of 21 - Mandatory                         | ,) |
| Period:<br>BOSTON UNIV<br>CLINICAL STU<br>Click <u>HERE</u> to rev                                                                        | 2018-2019: Block 1<br>VERSITY SCHOOL OF I<br>JDENT EVALUATION F<br>iew the Clinical Rotation Lea                                                                                          | Dates of Activity:<br>MEDICINE<br>FORM                                                               | 05/29/2018 To 07/08/2018<br>Id Policies (Question 1 of 21 - Mandatory                         | ·) |
| BOSTON UNIX<br>CLINICAL STU<br>Click <u>HERE</u> to rev<br>Selection<br>X   have re                                                       | 2018-2019: Block 1<br><b>/ERSITY SCHOOL OF</b><br><b>JDENT EVALUATION F</b><br>iew the Clinical Rotation Lea<br><b>Optio</b><br>eviewed the Clinical Rotation                             | Dates of Activity:<br>MEDICINE<br>FORM<br>arning Objectives an<br>Learning Objectives                | 05/29/2018 <b>To</b> 07/08/2018<br>ad Policies (Question 1 of 21 - Mandatory<br>and Policies  | )  |
| Period:<br>BOSTON UNIN<br>CLINICAL STU<br>Click <u>HERE</u> to rev<br>Selection<br>X   have re<br>Type of Service:                        | 2018-2019: Block 1<br>VERSITY SCHOOL OF I<br>JDENT EVALUATION F<br>iew the Clinical Rotation Lea<br>Optio<br>eviewed the Clinical Rotation<br>(Question 2 of 21 - Mandat                  | Dates of Activity:<br>MEDICINE<br>CORM<br>arming Objectives an<br>n<br>Learning Objectives<br>ory )  | 05/29/2018 To 07/08/2018<br>Id Policies (Question 1 of 21 - Mandatory<br>and Policies         | () |
| Period:<br>BOSTON UNIV<br>CLINICAL STU<br>Click <u>HERE</u> to rev<br>Selection<br>X I have re<br>ype of Service:<br>Selection            | 2018-2019: Block 1<br>VERSITY SCHOOL OF I<br>JDENT EVALUATION F<br>iew the Clinical Rotation Lea<br>Option<br>(Question 2 of 21 - Mandat<br>Definion                                      | Dates of Activity:<br>MEDICINE<br>CORM<br>arming Objectives an<br>n<br>Learning Objectives<br>ory )  | 05/29/2018 To 07/08/2018<br>ad Policies (Question 1 of 21 - Mandatory<br>and Policies         | () |
| Period:<br>BOSTON UNIV<br>CLINICAL STU<br>CLINICAL STU<br>CLINICAL STU<br>Selection<br>X I have re<br>Selection<br>(Please<br>X Instance) | 2018-2019: Block 1<br>VERSITY SCHOOL OF I<br>JDENT EVALUATION F<br>iew the Clinical Rotation Lea<br>eviewed the Clinical Rotation<br>(Question 2 of 21 - Mandat<br>Diption<br>choose one) | Dates of Activity:<br>MEDICINE<br>CORM<br>arming Objectives and<br>n<br>Learning Objectives<br>ory ) | 05/29/2018 To 07/08/2018<br>Id Policies (Question 1 of 21 - Mandatory<br>and Policies         | () |
| Selection C<br>Selection C<br>Selection C<br>Selection C<br>Selection C<br>(Please<br>Inpatien<br>Outpatie                                | 2018-2019: Block 1 VERSITY SCHOOL OF I JDENT EVALUATION F iew the Clinical Rotation Lea Optio eviewed the Clinical Rotation (Question 2 of 21 - Mandat Pytion choose one) t ent           | Dates of Activity:<br>MEDICINE<br>FORM<br>arrning Objectives and<br>Learning Objectives<br>ory )     | 05/29/2018 <b>To</b> 07/08/2018<br>ad Policies (Question 1 of 21 - Mandatory<br>and Policies  | () |
| Selection C<br>Selection C<br>Selection C<br>Selection C<br>Selection C<br>(Please X<br>Inpatien Outpatien<br>Outpatien ER                | 2018-2019: Block 1 VERSITY SCHOOL OF I JDENT EVALUATION F iew the Clinical Rotation Lea Optio eviewed the Clinical Rotation (Question 2 of 21 - Mandat Deption choose one) t ent          | Dates of Activity:<br>MEDICINE<br>CORM<br>arrning Objectives an<br>Learning Objectives<br>ory )      | 05/29/2018 <b>To</b> 07/08/2018<br>Ind Policies (Question 1 of 21 - Mandatory<br>and Policies | r) |

This evaluation is: (Question 3 of 21 - Mandatory)

Any questions/concerns related to E\*Value can be directed to the E\*Value Help Desk

Show In-Process